## **Reward Points Register**

Reward Points Register view allow user to view and search customers' reward points history. Below actions are available under Reward Points Register:

> C View and search customers' reward points history

|                                       | ✓ As On: 22/08/2016 | • (         | Search           |
|---------------------------------------|---------------------|-------------|------------------|
| Customer A                            | Points Added        | Points Used | Points Available |
| RC-16-030001-Judy-Hopps-+65 98745632  | 924                 |             | 924              |
| C-16-030002-Peter-Foxx-               | 5,343               | 3,966       | 1,377            |
| C-16-060003-Alan B-Cruz-              | 164                 |             | 164              |
| C-16-060004-Emma-Winston-+65 95135788 | 491                 |             | 491              |
| C-16-060005-Harry-Parker-             | 180                 |             | 180              |
| C-16-060006-Jean-Green-               | 710                 |             | 710              |
| C-16-060007-Scott-Seamers-            | 243                 |             | 243              |
| C-16-060008-Tina-Tan-                 | 23                  |             | 23               |
| C-16-060009-A T-Chen-                 | 82                  |             | 82               |
| C-16-070012-Taylor-Swift-             | 194                 |             | 194              |
| C-16-070013-Tony-Starr-               | 28                  |             | 28               |
|                                       |                     |             |                  |
|                                       |                     |             |                  |

## Reward Points List - Field Names

| Field Name             | Description                                                         | Mandatory<br>Information |
|------------------------|---------------------------------------------------------------------|--------------------------|
| Customer               | List of registered retail customers                                 | Ν                        |
| As On                  | Self-explanatory                                                    | Υ                        |
| Customer               | Name of registered retail customer                                  | Υ                        |
| Points Added           | Summary / total points added                                        | Υ                        |
| Points Used            | Summary / total points used                                         | Υ                        |
| Points Available       | Summary / total points available for the retail customer            | Y                        |
| Total Points Available | Summary / total points available for <u>all</u> retail<br>customers | Y                        |

| Revard Points Register ×                     |              |             |                        |                  |                  |  |
|----------------------------------------------|--------------|-------------|------------------------|------------------|------------------|--|
| ?                                            |              |             |                        |                  |                  |  |
| Customer: Judy Hopps 🔹 V As On: 22/08/2016 🔹 |              |             |                        |                  |                  |  |
| Date 🔺                                       | Points Added | Points Used | Points Available       | Expiry Date      | <b>[</b> ]       |  |
| Mar 29, 2016                                 | 9            |             | 9 N                    | far 29, 2017     | ^                |  |
| Mar 29, 2016                                 | 38           |             | 38 N                   | far 29, 2017     |                  |  |
| Apr 1, 2016                                  | 103          |             | 103 A                  | 103 Apr 1, 2017  |                  |  |
| Apr 5, 2016                                  | 50           |             | 50 A                   | 50 Apr 5, 2017   |                  |  |
| Apr 28, 2016                                 | 255          |             | 255 A                  | 255 Apr 28, 2017 |                  |  |
| Jun 1, 2016                                  | 42           |             | 42 J                   | 42 Jun 1, 2017   |                  |  |
| Jun 1, 2016                                  | 62           |             | 62 J                   | 62 Jun 1, 2017   |                  |  |
| Jun 6, 2016                                  | 75           |             | 75 J                   | 75 Jun 6, 2017   |                  |  |
| Jul 4, 2016                                  | 16           |             | 16 J                   | 16 Jul 4, 2017   |                  |  |
| Jul 14, 2016                                 | 110          |             | 110 J                  | 110 Jul 14, 2017 |                  |  |
| Jul 14, 2016                                 | 1            |             | 1,1                    | 1 Jul 14, 2017   |                  |  |
| Jul 14, 2016                                 | 7            |             | 7 J                    | 7 Jul 14, 2017   |                  |  |
| Jul 29, 2016                                 | 156          |             | 156 J                  | ul 29, 2017      |                  |  |
|                                              |              |             |                        |                  |                  |  |
| <i>p</i>                                     |              |             | Total Points Available | 924              | Total 13 records |  |
| Reward Points List Reward Points De          | tails        |             |                        |                  |                  |  |

## Reward Points Details - Field Names

| Field Name             | Description                                                             | Mandatory<br>Information |
|------------------------|-------------------------------------------------------------------------|--------------------------|
| Customer               | Name of registered retail customers                                     | Υ                        |
| As On                  | Self-explanatory                                                        | Y                        |
| Date                   | Date of points added / used                                             | Y                        |
| Points Added           | Points added as on the selected date                                    | Y                        |
| Points Used            | Points used as on the selected date                                     | Υ                        |
| Points Available       | Points available as on the selected date for the retail customer        | Υ                        |
| Expiry Date            | Expiry date of points added                                             | Y                        |
| Total Points Available | Total points available as on the selected date for the retail customers | Y                        |

## View and Search Customers' Reward Points History

1. Select search parameter from drop-down list, or enter search parameter from any textfield above the screen, or type in the search textfield at the bottom of the screen

2. Result can be sorted alphabetically by clicking the fields' columns

3. Double click on customer's reward points record from the records table, it will bring up the details for the selected customer's reward points transactions on the *"Reward Points Details"* tab